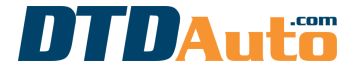

(use to order new software and phone app on laptop, phone, tablet or renew)

Step 1. Open MOTODATA on your devices (smart phone, tablet computer)

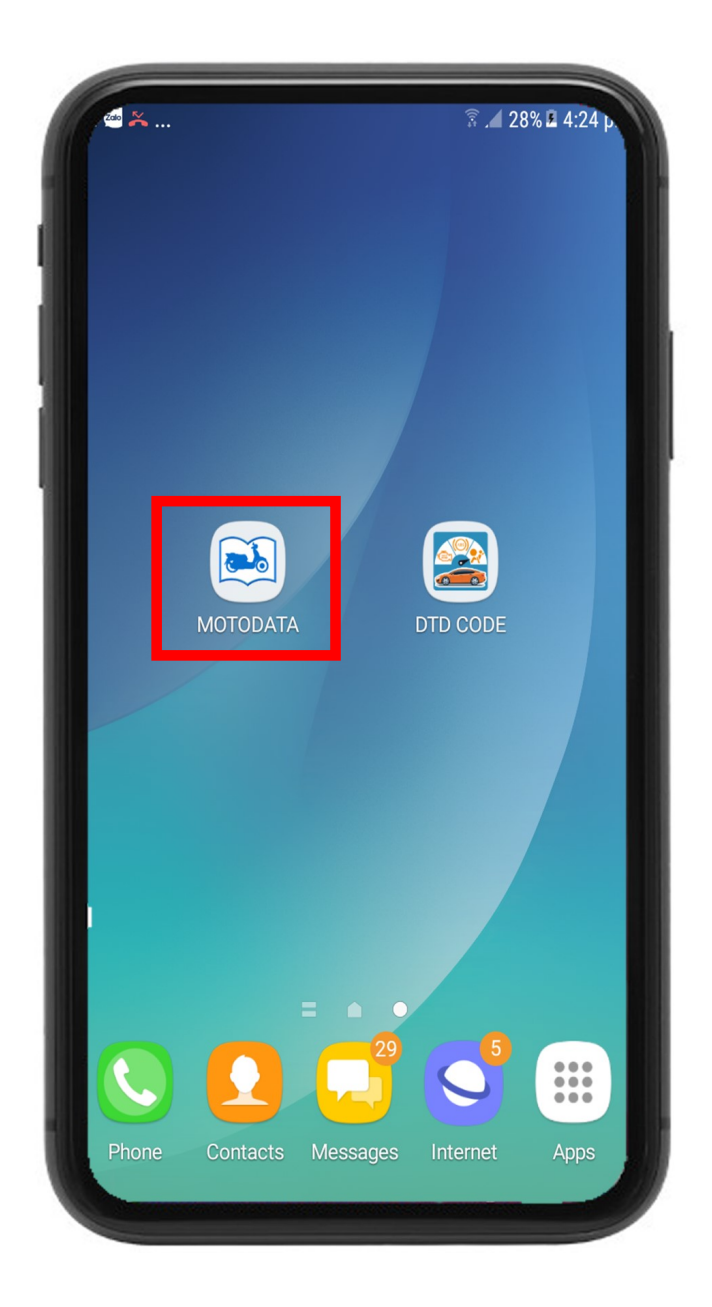

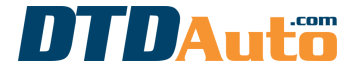

(use to order new software and phone app on laptop, phone, tablet or renew)

# Step 2. Press ">>" button

| MOTODATA                                                                                                    | MOTODATA :                                                                                                    |
|----------------------------------------------------------------------------------------------------|----------------------------------------------------------------------------------------------------|
| FREE         MOTODATA 7.0.1EV                                                                                                    | HOME                                                                                                    |
| Your remaining MOTODATA usage time:<br>3 days<br>The next extension is \$42.99 USD/year.<br>Please contact Email: dtdauto@gmail.com<br>or Phone/ SMS/ Skype/ WhatsApp/<br>Zalo/ Messenger: +84 913001792;<br>+84 913555416<br>for detailed information! | MOTODATA 7.0.1EV<br>This is MOTODATA for free and will be limited to use time:<br>- Only 05 times / 24h and each time at least 30 minutes<br>apart.<br>- Only 02 minutes of looking up / time<br>Thank you!                                                                                                    |
| Ngôn Ngữ: English 🔹                                                                                                    | MOTOSCAN TAB                                                                                                    |
| MOTODATA is the copyright software of DTDAUTO VIETNAM Co., Ltd                                                                                                    | Image: Non-Ward State       Image: Non-Ward State       Image: Non-Ward S |

Software interface when you use free version and usage time hasn't expired

Software interface when you use the free version and limited usage time

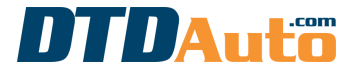

(use to order new software and phone app on laptop, phone, tablet or renew)

**Step 3.** If you are using MOTODATA that still has an expiration date but still want to increase its usage time, please select the "3 dots" icon in the top right corner of the screen and press the "ORDER/ RENEW" menu as below:

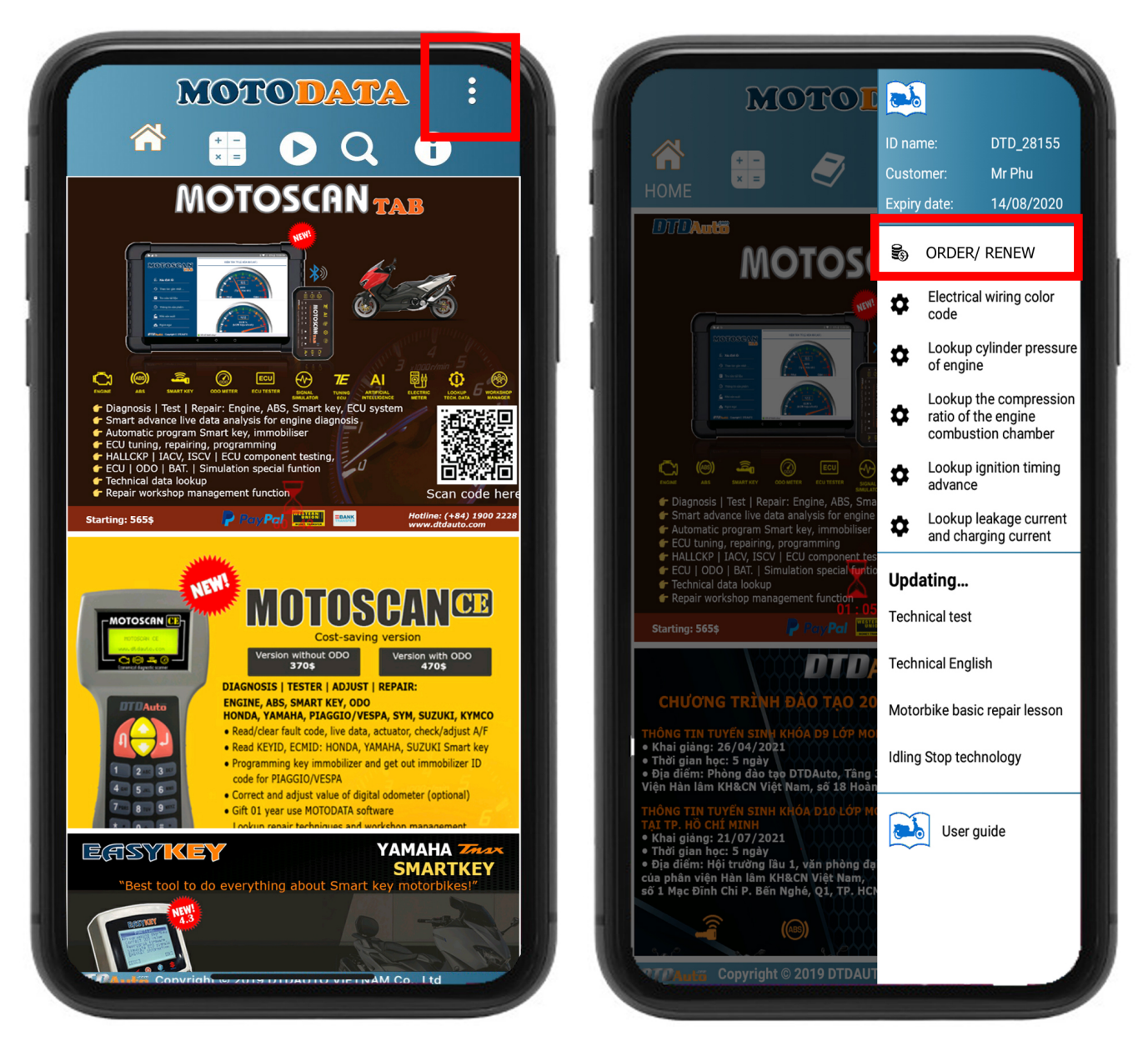

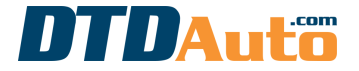

(use to order new software and phone app on laptop, phone, tablet or renew)

**Step 4.** If your MOTODATA is expired and you want to renew or buy a new license then press "RENEW" to do

|   | MOTODATA :                                                  |
|---|-------------------------------------------------------------|
|   | MOTODATA 7.0.1EV                                            |
|   | RENEW 1 YEAR                                                |
|   | \$42.99                                                     |
| I | Privacy policy     Terms of use Details:                    |
|   | Renew MOTODATA is 42.99 USD for 1 year.                     |
|   | RENEW                                                       |
|   | DDATA is the copyright software of DTDAUTO VIETNAM Co., Ltd |
| 6 |                                                             |

\* **CASE 1.** If you have not found your payment method on Google Play then please go to step 5 until payment is successful

\* **CASE 2.** If you found a payment method on Google Play that is suitable then please go to step 9 until payment is successful

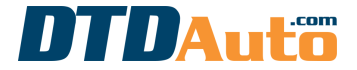

(use to order new software and phone app on laptop, phone, tablet or renew)

# Step 5. Press "Continue" button to next

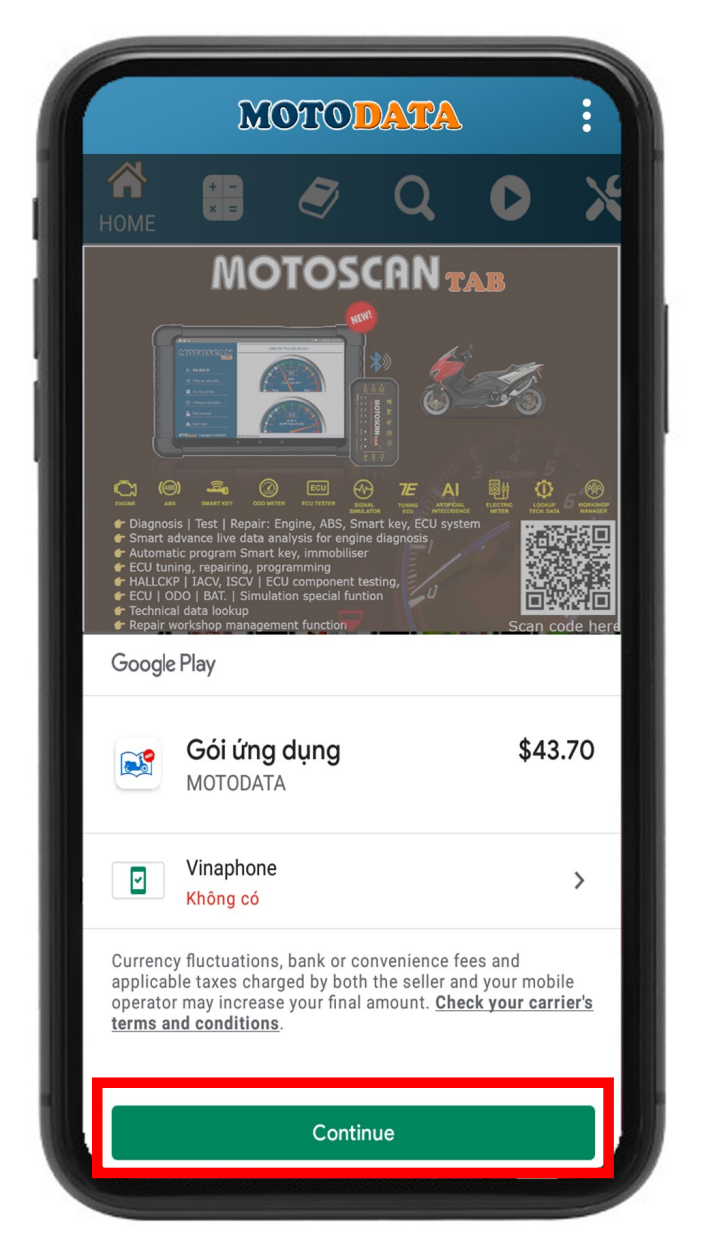

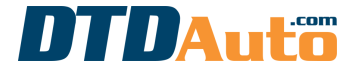

(use to order new software and phone app on laptop, phone, tablet or renew)

**Step 6.** The guide to add a Credit Card or Debit Card on the payment method of Google Play. You can access to payment method and select "**Add credit or debit card**"

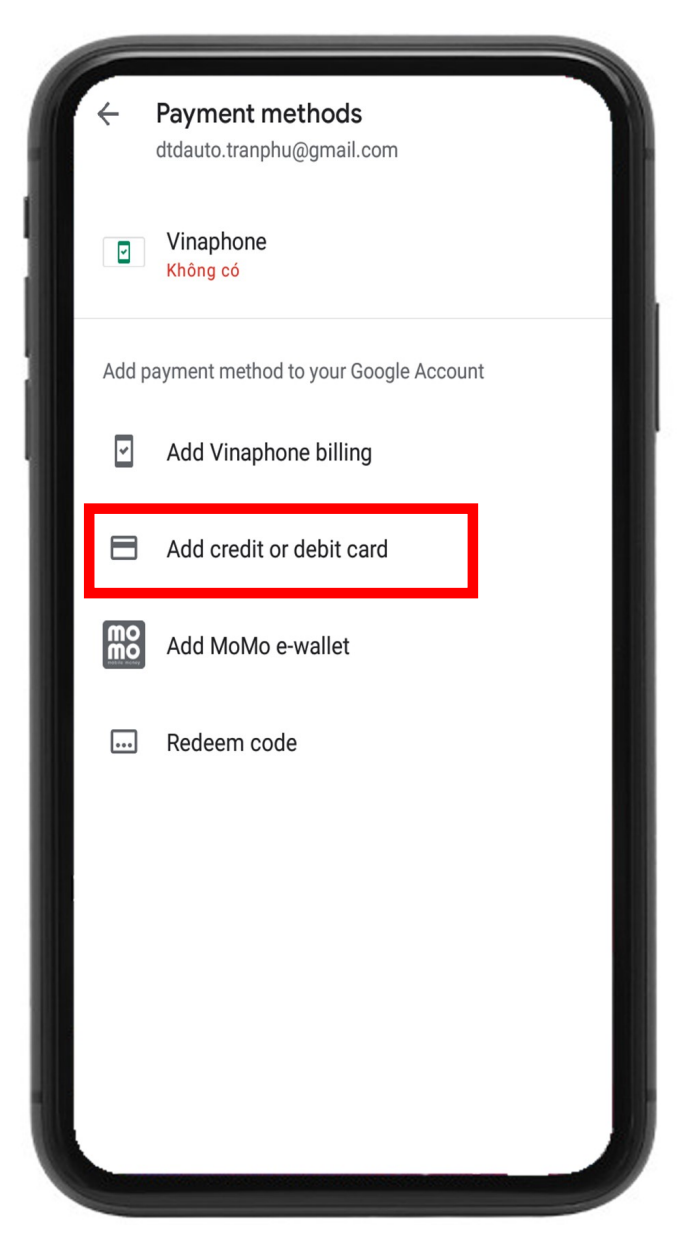

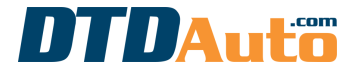

(use to order new software and phone app on laptop, phone, tablet or renew)

# Step 7. Enter information of your VISA card

| For example: | Prepaid                                                             | I                    |                                    | vy 24 gið xin val löng göl för 24 Höv                                                                                                    | n Cuytomer Service Cell 1646 38222-022                                                                                                    |                                                       |
|--------------|---------------------------------------------------------------------|----------------------|------------------------------------|----------------------------------------------------------------------------------------------------|----------------------------------------------------------------------------------------------------|-------------------------------------------------------|
|              | 4214 9458<br>4214 9458<br>4214 9458<br>4214<br>9660<br>9660<br>9660 | 0044 XX<br>10/19 V   | XX<br>ISA<br>DEBIT                 | Not Valid Universi Super-<br>Chui kỳ họp lệ AC<br>Chui thẻ chặp nhận c<br>Uếu ởi this card là go<br>Chui thẻ chặp nhận c<br>Uếu ởi this card là go<br>Chui thẻ chặp nhận c<br>Liệu ởi this card là go<br>Chui thẻ chặp nhận c<br>Liệu ởi this card là go<br>Chui thẻ chặp nhận c<br>Liệu ởi this card là go<br>Chui thẻ chặp nhận c<br>Liệu ởi this card là go<br>Chui thẻ chặp nhận c<br>Liệu ởi thiế chặp nhận c<br>Liệu ởi thiế chặp nhận c<br>Liệu ởi thiế chặp nhận c<br>Liệu ởi thiế chặp nhận c<br>Liệu ởi thế chặp nhận c<br>Liệu ởi thế c<br>Liệu ởi thế chặp nhận c<br>Liệu ởi thế c<br>Liệu ởi thế c<br>L | 2618 XXX<br>Inthonized Signature<br>is gay dish wirks as days the case by<br>remed by ACB's conditions of use.<br>A Commercial BANK<br>B BankCard Center<br>Mac Dinh Chi St, Dist 1, Ho Chi M | Arcsonder Son<br>an Nang A Chas<br>Anht City, Vietnam |
|              |                                                                     | ← Add<br>Card numbe  | credit or deb<br><b>4214 945</b> 8 | bit card<br><b>8 0044</b> XX                                                                                                    | xx                                                                                                    | nit City, Vietnam                                     |
|              |                                                                     | мм/үү<br><b>10</b> / | /19                                | XXX                                                                                                    |                                                                                                    |                                                       |
|              |                                                                     |                      |                                    |                                                                                                    |                                                                                                    |                                                       |
|              |                                                                     |                      | Sav                                | ve                                                                                                    |                                                                                                    |                                                       |
|              |                                                                     | 1                    | 2                                  | 3                                                                                                    | $\langle \times \rangle$                                                                                                    |                                                       |
|              |                                                                     | 4                    | 5                                  | 6                                                                                                    | Next                                                                                                    |                                                       |
|              |                                                                     | 7                    | 8                                  | 9                                                                                                    |                                                                                                    |                                                       |
|              |                                                                     |                      | 0                                  |                                                                                                    | Ę.                                                                                                    |                                                       |
|              |                                                                     |                      |                                    |                                                                                                    |                                                                                                    |                                                       |

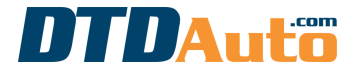

(use to order new software and phone app on laptop, phone, tablet or renew)

**Step 8.** Please press "**Save**" button to save information.

| VISA 4214 9458 0044 XXXX                                                             |                                     |                                      |                        |  |
|--------------------------------------------------------------------------------------|-------------------------------------|--------------------------------------|------------------------|--|
| MM/YY                                                                                | CV                                  | С                                    |                        |  |
| 10/19                                                                                |                                     | ~~~                                  |                        |  |
| Phu Tran                                                                             |                                     |                                      |                        |  |
| Vietnam                                                                              |                                     |                                      | /                      |  |
| By continuing, you agree t<br>o <u>f Service</u> . The <u>Privacy No</u><br>handled. | o the Google<br><u>tice</u> describ | e Payments <u>T</u><br>es how your ( | <u>erms</u><br>data is |  |
| By continuing, you agree t<br><u>of Service</u> . The <u>Privacy No</u><br>handled.  | o the Googla<br><u>tice</u> describ | e Payments <u>T</u><br>es how your o | <u>erms</u><br>data is |  |
| By continuing, you agree t<br>of <u>Service</u> . The <u>Privacy No</u><br>handled.  | o the Google<br><u>tice</u> describ | e Payments <u>T</u><br>es how your d | <u>erms</u><br>data is |  |

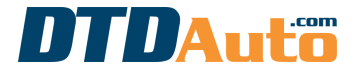

(use to order new software and phone app on laptop, phone, tablet or renew)

### Step 9. Press "Buy" button to pay

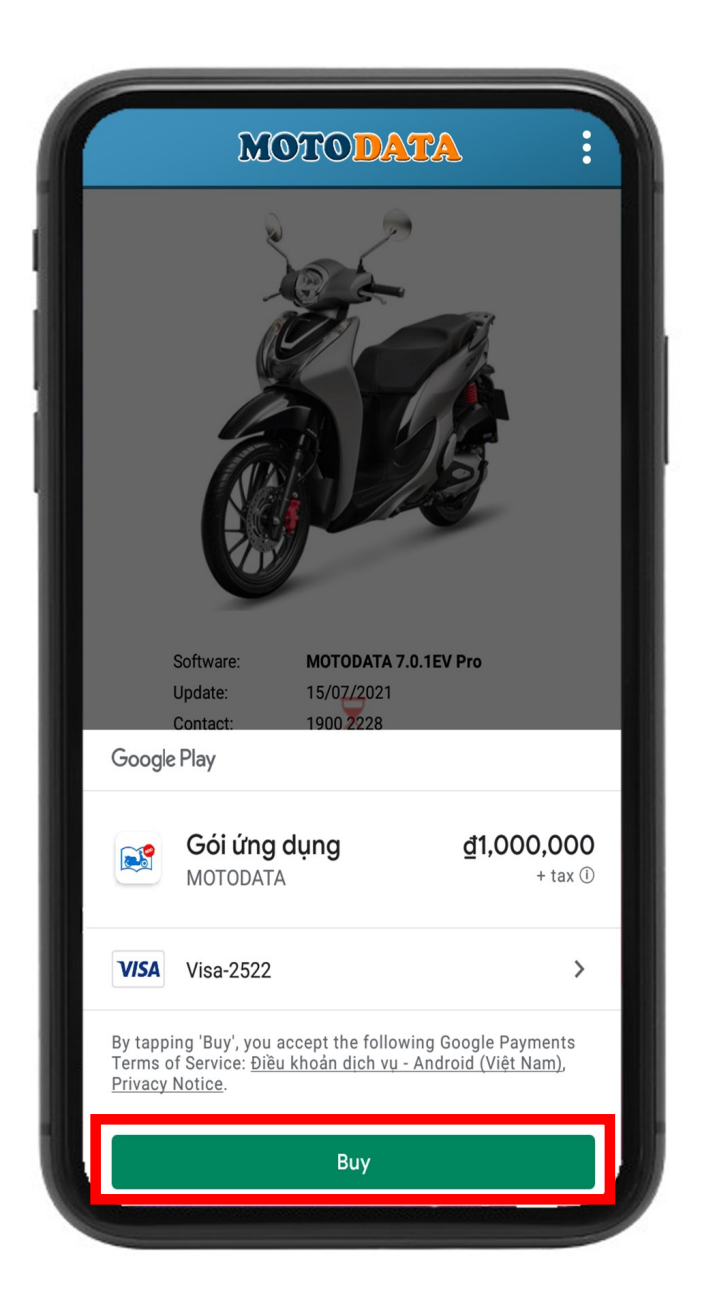

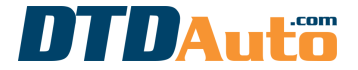

(use to order new software and phone app on laptop, phone, tablet or renew)

Step 10. You enter password of your Gmail, press "Verify" button

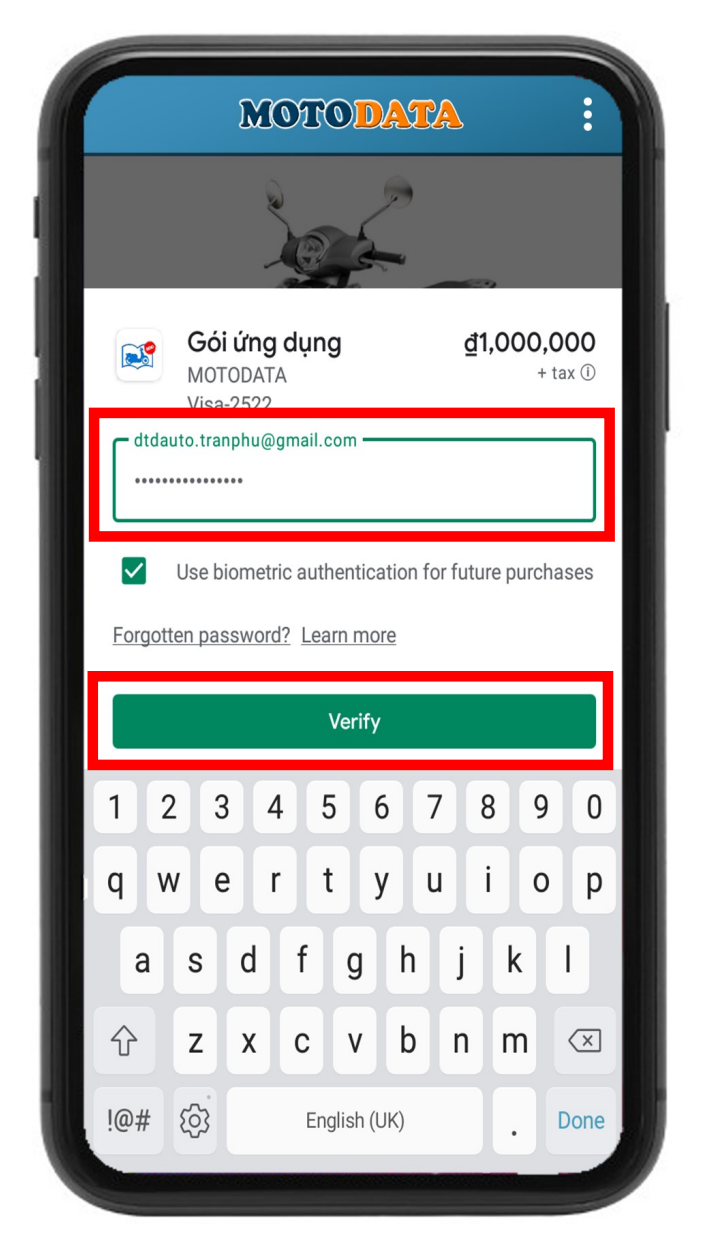

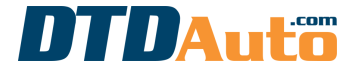

(use to order new software and phone app on laptop, phone, tablet or renew)

# Step 11. Select "Yes, always" and press "OK" button to done

|   | Payment successful<br>Require authentication for purchases?                                                                                                    |  |
|---|----------------------------------------------------------------------------------------------------|--|
|   | To prevent unauthorised purchases, you can require<br>authentication for all purchases, including in-app<br>purchases, made through this Google Play account on<br>this device. This is important if you share your device<br>with others or want to prevent purchases in child-<br>friendly apps. <u>Learn more</u> about changing authentication<br>settings. |  |
|   | Yes, always                                                                                                    |  |
|   | O No thanks                                                                                                    |  |
| U | ОК                                                                                                    |  |

Please wait a few minutes for the payment to be completed

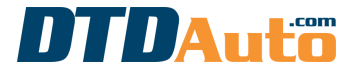

(use to order new software and phone app on laptop, phone, tablet or renew)

# If the payment is successful, the screen will display as below

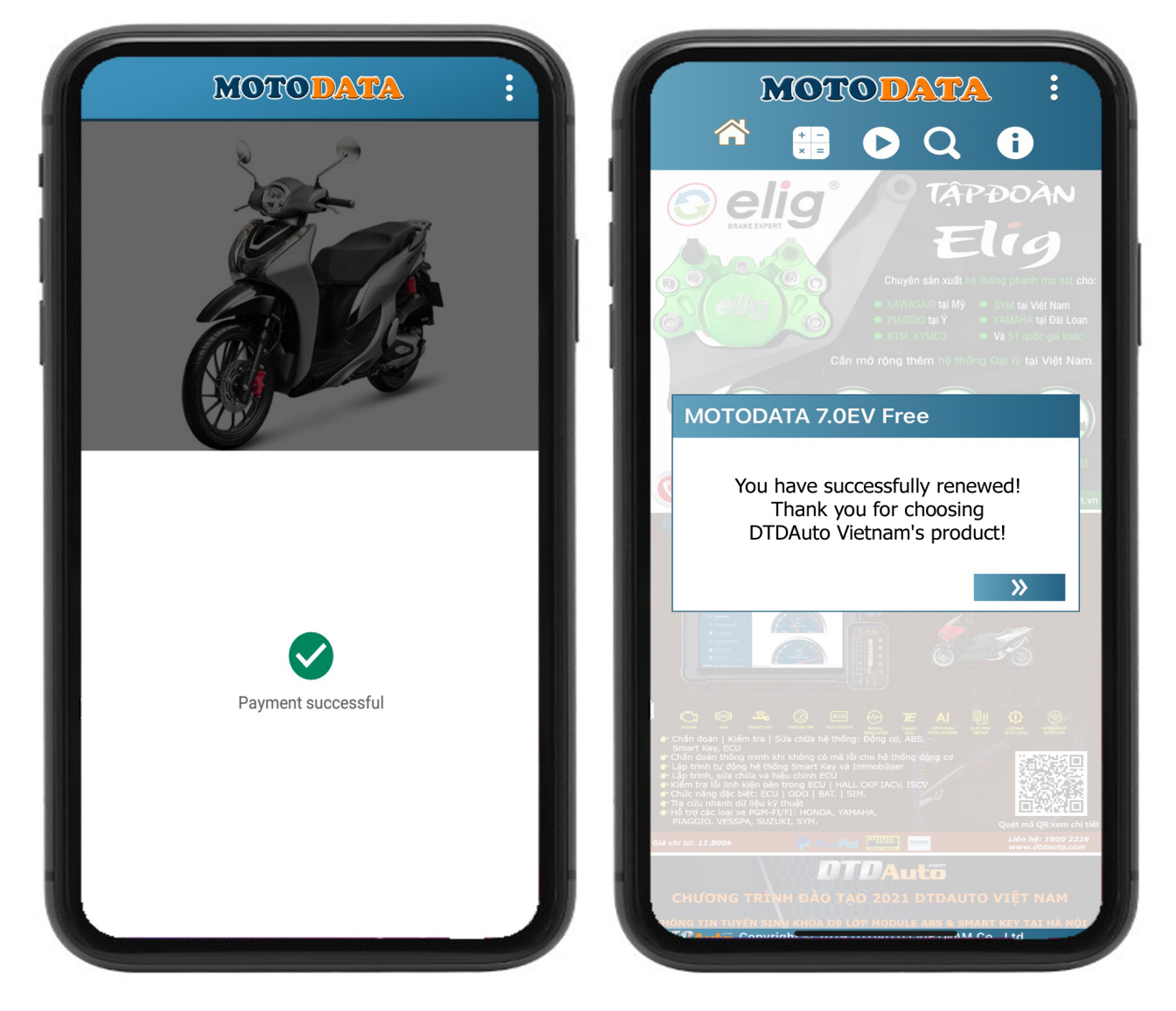

If the payment is failed please check your all information and try again Thanks for your purchases, wish you good use of MOTODATA!